| 8:22 3 |                                    |   |   |
|--------|------------------------------------|---|---|
| 8      | ← fresh and natural                | Q | Ŷ |
|        | Informazioni su questi risultati 🛈 |   |   |
|        | Sponsorizzati                      |   | : |

CuvinoSano

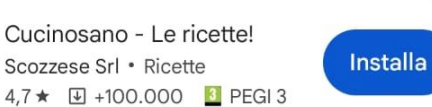

Ricette sane, facili e veloci. · Più di 1000 ricette, scarica l'app gratuita.

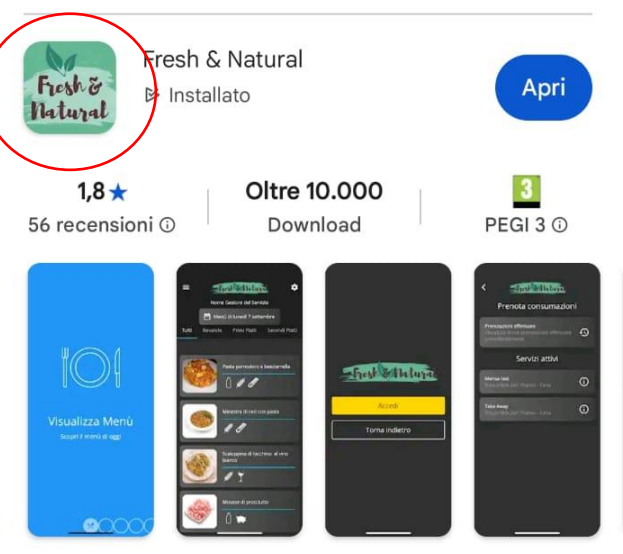

Fresh & Natural, il cibo secondo Compass Group

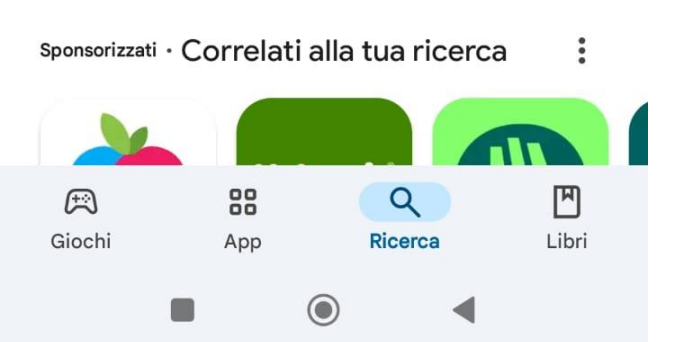

Scarichiamo da AppleStore o PlayStore l'app <u>Fresh & Natural</u>

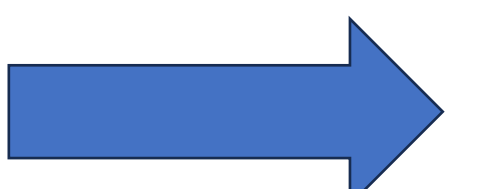

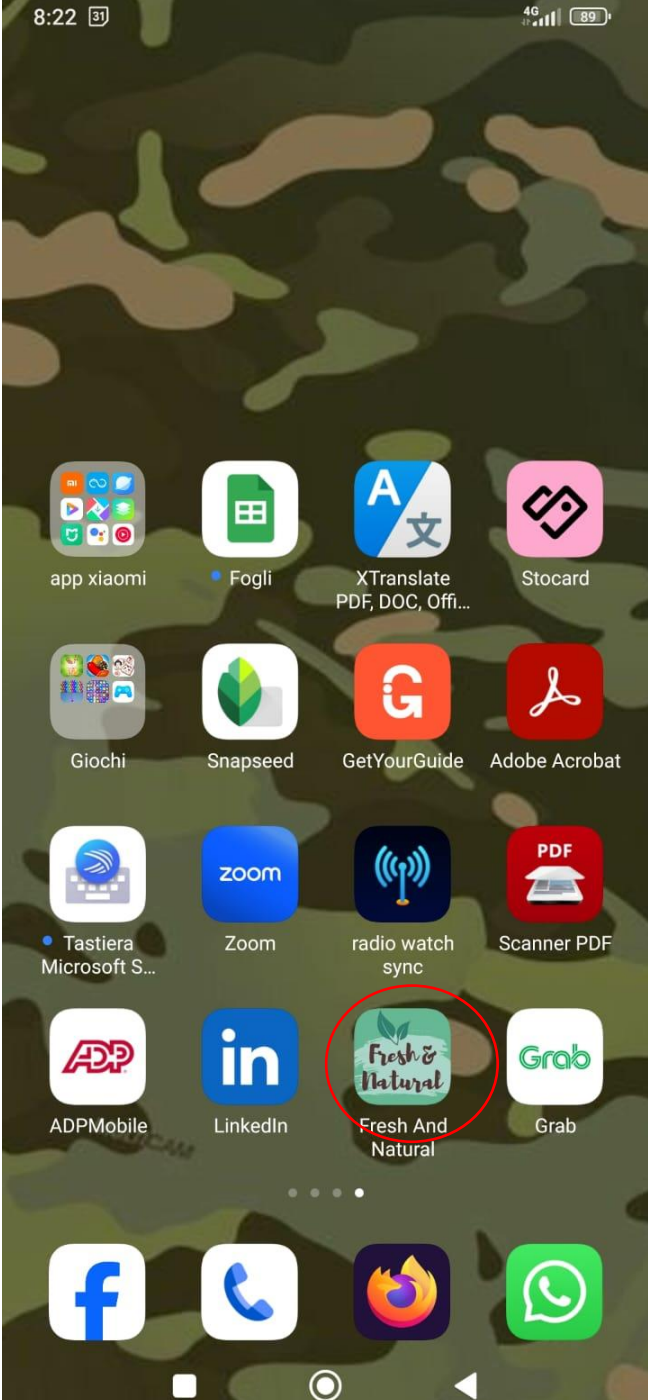

Internal

## **Configura applicazione**

4

Leggi codice QR

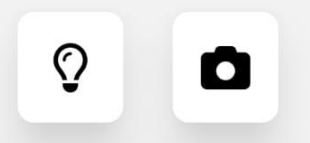

0

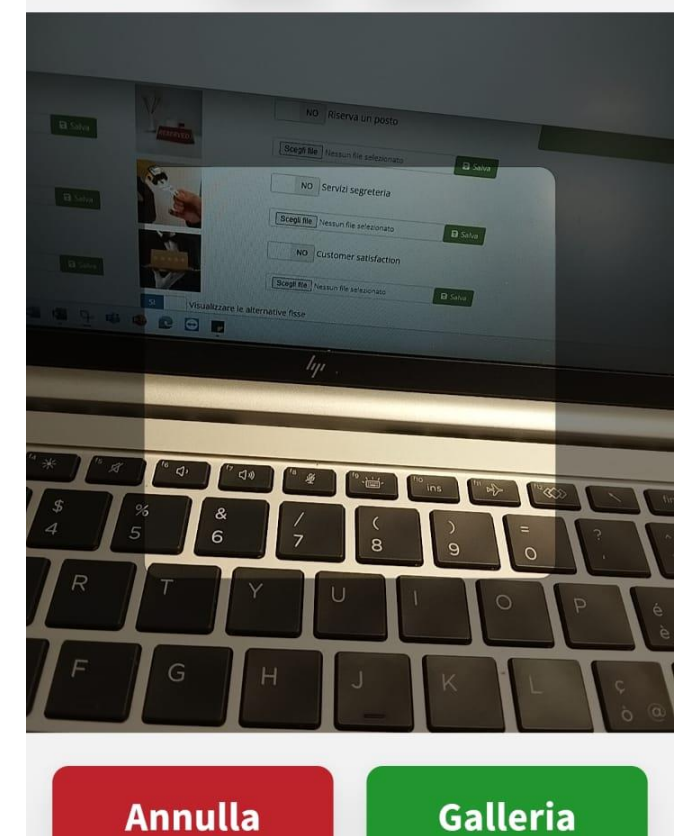

 $\bigcirc$ 

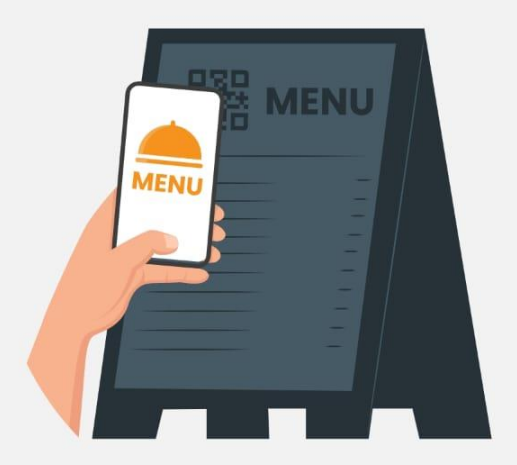

Per poter utilizzare l'app è necessario leggere il QR-Code di configurazione, direttamente con la fotocamera o dalla libreria immagini, presente nel tuo Ristorante. Premi su CONFIGURA per iniziare!

CONFIGURA

 $\bigcirc$ 

Lanciata l'app, parte la configurazione. Procediamo. Si aprira la schermata di inquadramento del QRCode

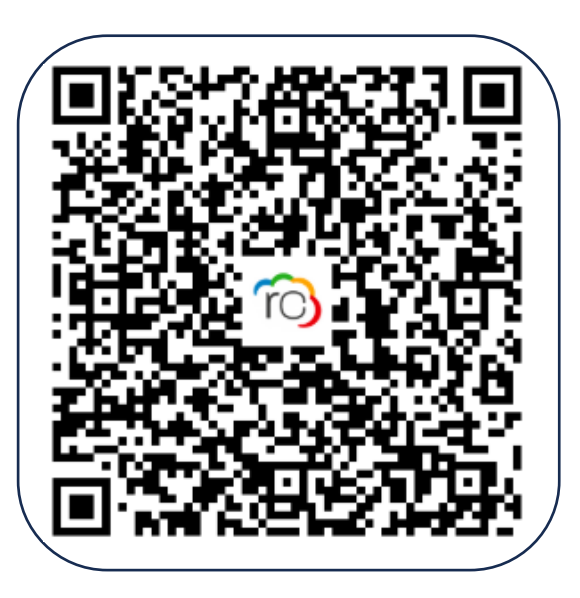

Nota: la visualizzazione del menu è raggiungibile anche da sito desktop all'indirizzo: https://abb.compasscloud.it

Inquadrato il QRCode,

accettiamo i termini

dell'informativa sulla

privacy

Informativa privacy

La presente Policy ha lo scopo di descrivere le modalità di raccolta e trattamento dei dati personali degli utenti che accedono, si registrano e utilizzano all'applicazione o al sito Fresh&Natural (di seguito "Fresh&Natural") di proprietà di Compass Group Italia S.p.A. ("Compass").

Compass, in linea con la normativa per la tutela della privacy adottata nel territorio nazionale, intende garantire la privacy e la sicurezza dei dati personali di ciascun utente, anche in relazione ad accessi Internet effettuati dall'estero.

La stessa Policy vale altresì quale informativa ai sensi dell'art. 13 del Regolamento (UE) 2016/679 ("GDPR").

2. Ambito di applicazione

La presente si applica solo alle informazioni personali che raccogliamo attraverso Fresh&Natural ed è applicabile solo agli interessati in Europa (sebbene diritti simili possano essere validi anche per alcuni paesi al di fuori dell'Europa). In caso di domande o dubbi sul nostro utilizzo delle informazioni personali ti preghiamo di contattarci all'indirizzo gdpr.Italy@compass-group.it.

3. Titolare del trattamento e Responsabile della protezione dei dati (DPO)II Titolare del trattamento dei dati personali è Compass Group Italia S.p.A., con sede legale in Milano, Via Angelo Scarsellini n. 14, in persona del suo legale rappresentante pro tempore.II Responsabile della protezione dei dati personali è il Direttore Legale contattabile all'indirizzo dpo@compass-group.it.

Accetta

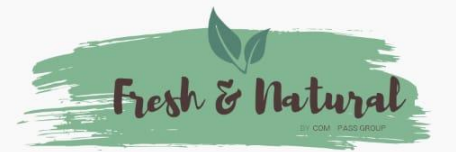

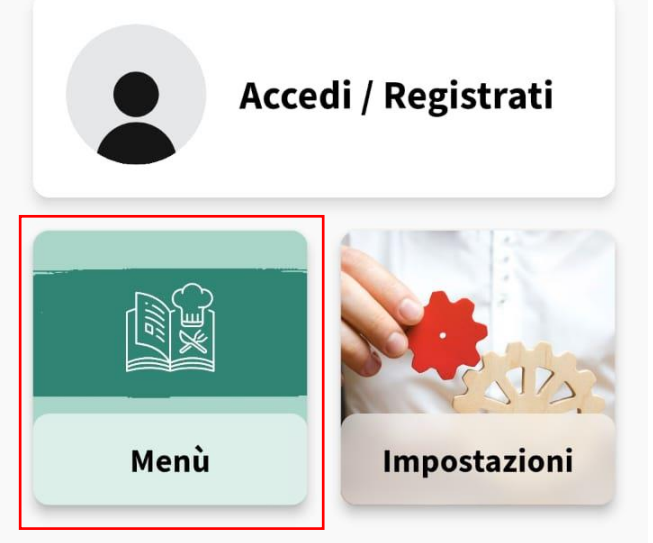

L'app a questo punto è configurata. Per visualizzare il menu non è necessaria alcuna iscrizione. Clicchiamo sull'icona «menù»

Nella schermata di visualizzazione, è possibile selezionare il menu desiderato cliccando sull'icona del filtro.

Ad esempio, è possibile visualizzare la linea self, il take away, il menu serale etc...

8:50 31

4G

**MENU' TAKE AWAY** ← mercoledì 5 marzo | Pranzo

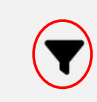

Tutti Primi Piatti

Secondi Piatti

Contorni

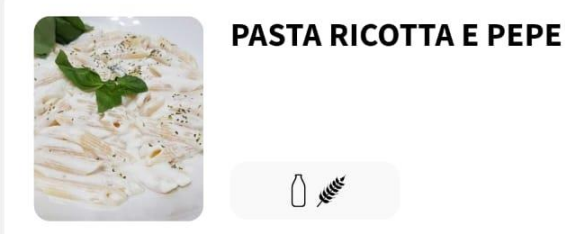

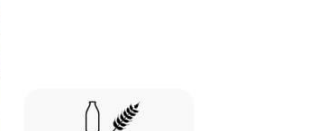

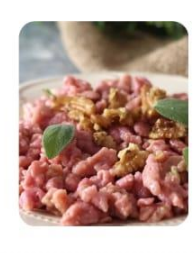

**RISO BARBABIETOLA, ZOLA E NOCI** 

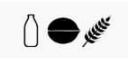

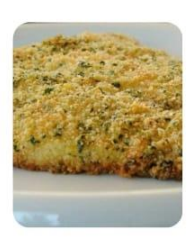

#### **FILETTO DI TROTA** GRATINATO

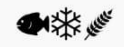

## HAMBURGER DI CECI

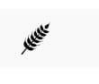

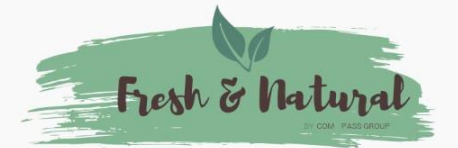

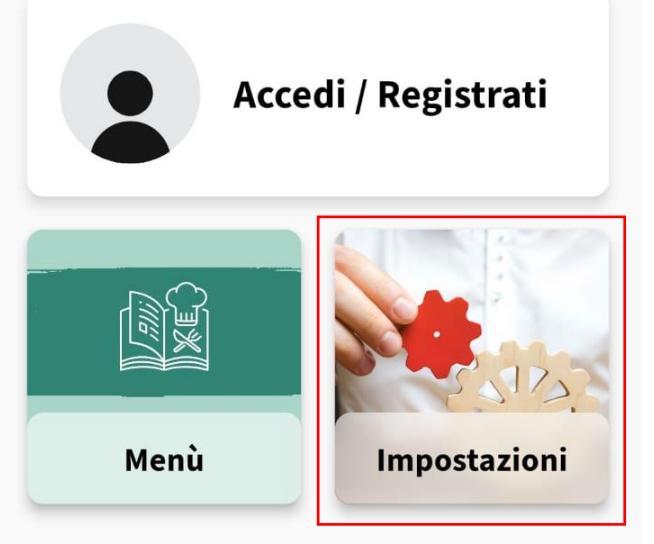

۲

E' possibile avere visibilità su più contratti/ristoranti aziendali. Clicchiamo sull'icona «impostazioni»

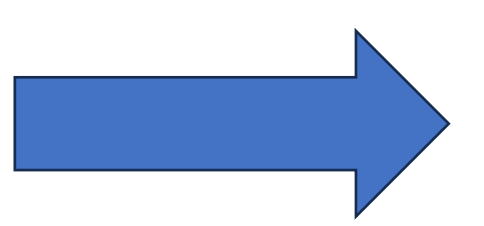

E' possibile avere visibilità su più contratti/ristoranti aziendali. Clicchiamo sull'icona «impostazioni» 8:31 31 4G 4 Impostazioni Accedi / Registrati  $\rightarrow$ Account Aspetto  $\rightarrow$ I tuoi ristoranti aziendali  $\rightarrow$ Privacy e sicurezza  $\rightarrow$ Informazioni  $\rightarrow$ 

 $\bigcirc$ 

-

Internal

| 31 31                       | 4G<br>88 (11) (88)                           |                                                                                                    |
|-----------------------------|----------------------------------------------|----------------------------------------------------------------------------------------------------|
| - Impostazioni              |                                              |                                                                                                    |
| Accedi / Reg                | Procediamo cliccando s<br>«i tuoi ristoranti |                                                                                                    |
| Account                     | ÷                                            | aziendali».<br>Nella schermata<br>successiva vediamo i<br>ristoranti gia abbinati.<br>Ora, tasto aggiungi. |
| Aspetto                     | <i>→</i>                                     |                                                                                                    |
| I tuoi ristoranti aziendali | <i>→</i>                                     |                                                                                                    |
| Privacy e sicurezza         | <i>→</i>                                     |                                                                                                    |
| Informazioni                | $\rightarrow$                                |                                                                                                    |

 $\bigcirc$ 

8:31 I tuoi ristoranti aziendali
Attivo
Aggiungi

 $\bigcirc$ 

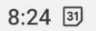

←

#### 0.24 D

# Leggi codice QR

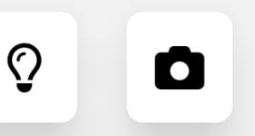

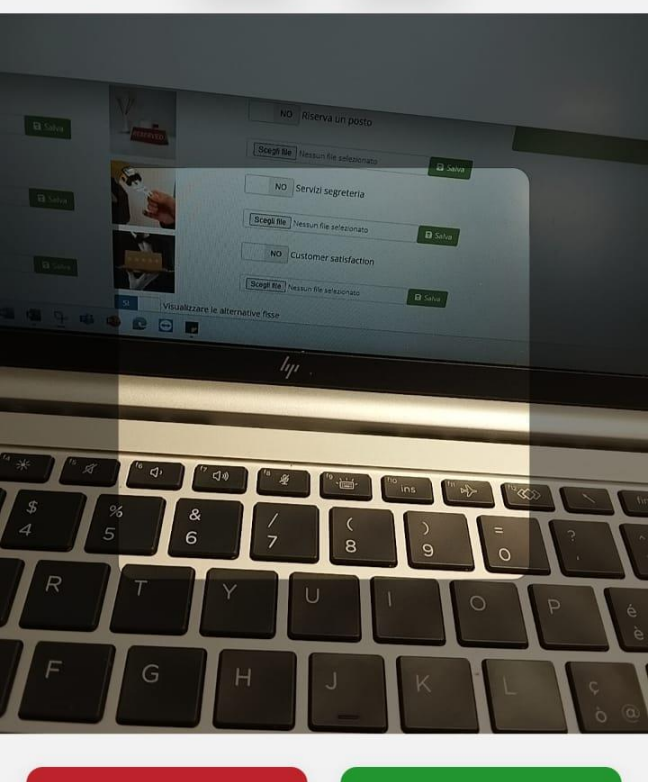

 $\bigcirc$ 

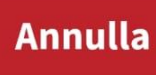

Galleria

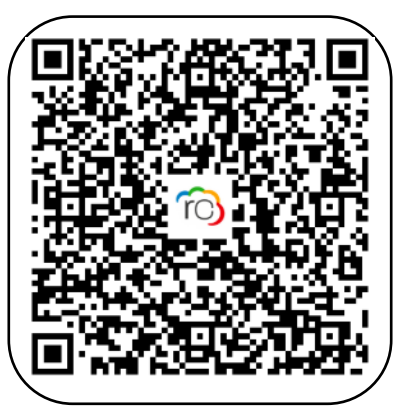

Come prima, inquadriamo il QRCode relativo al nuovo ristorante da aggiungere, che comparirà nella lista. Ora di volta in volta, possiamo selezionare il ristorante che ci interessa! 8:49 31

4G 4F at 1 | 88

← I tuoi ristoranti aziendali

Attivo Disponibili Aggiungi

 $\bigcirc$